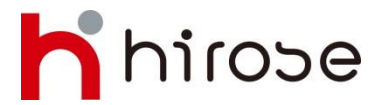

PIN BB: 2B39FB3C FB: Hirose Financial Indonesia LINE: hirose\_indonesia

# LION METATRADER 4 (MT4)

#### **Petunjuk Manual**

# Daftar Isi

| <u>1. Platform Antarmuka</u>        |                 | 3  |
|-------------------------------------|-----------------|----|
| 2. Main Menu                        |                 | 4  |
| <u>3. Toolbars</u>                  |                 | 4  |
| 4. Standard Toolbar                 |                 | 5  |
| <u>5. Chart Toolbar</u>             |                 | 6  |
| 6. Line Studies Toolbar             |                 | 7  |
| 7. Periodic Toolbar                 |                 | 7  |
| 8. Market Watch                     |                 | 8  |
| <u>9. Navigator</u>                 |                 | 9  |
| <u>10. Data Window</u>              |                 | 9  |
| <u>11. Terminal Trade</u>           |                 | 10 |
| 12. Terminal Account History        |                 | 10 |
| 13. Terminal Alerts                 |                 | 11 |
| <u>14. Terminal Mailbox</u>         |                 | 11 |
| 15. Terminal Experts                |                 | 11 |
| <u>16. Terminal Journal</u>         |                 | 12 |
| 17. Placing a Market Order Manually |                 | 13 |
| 18. Closing a Trade Manually        |                 | 16 |
| 19. Placing a Pending Order         |                 | 17 |
| 20. Stop Loss Order                 |                 | 19 |
| 21. Take Profit Order               |                 | 19 |
| 22. Trailing Stop Order             |                 | 20 |
| 23. LION MT4 Configuration          |                 | 21 |
| 24. Auto Trading                    |                 | 24 |
| 25. Expert Advisors                 | <u>Creation</u> | 25 |
|                                     | <u>Setup</u>    | 26 |
|                                     | <u>Launch</u>   | 27 |

# **Platform Antarmuka**

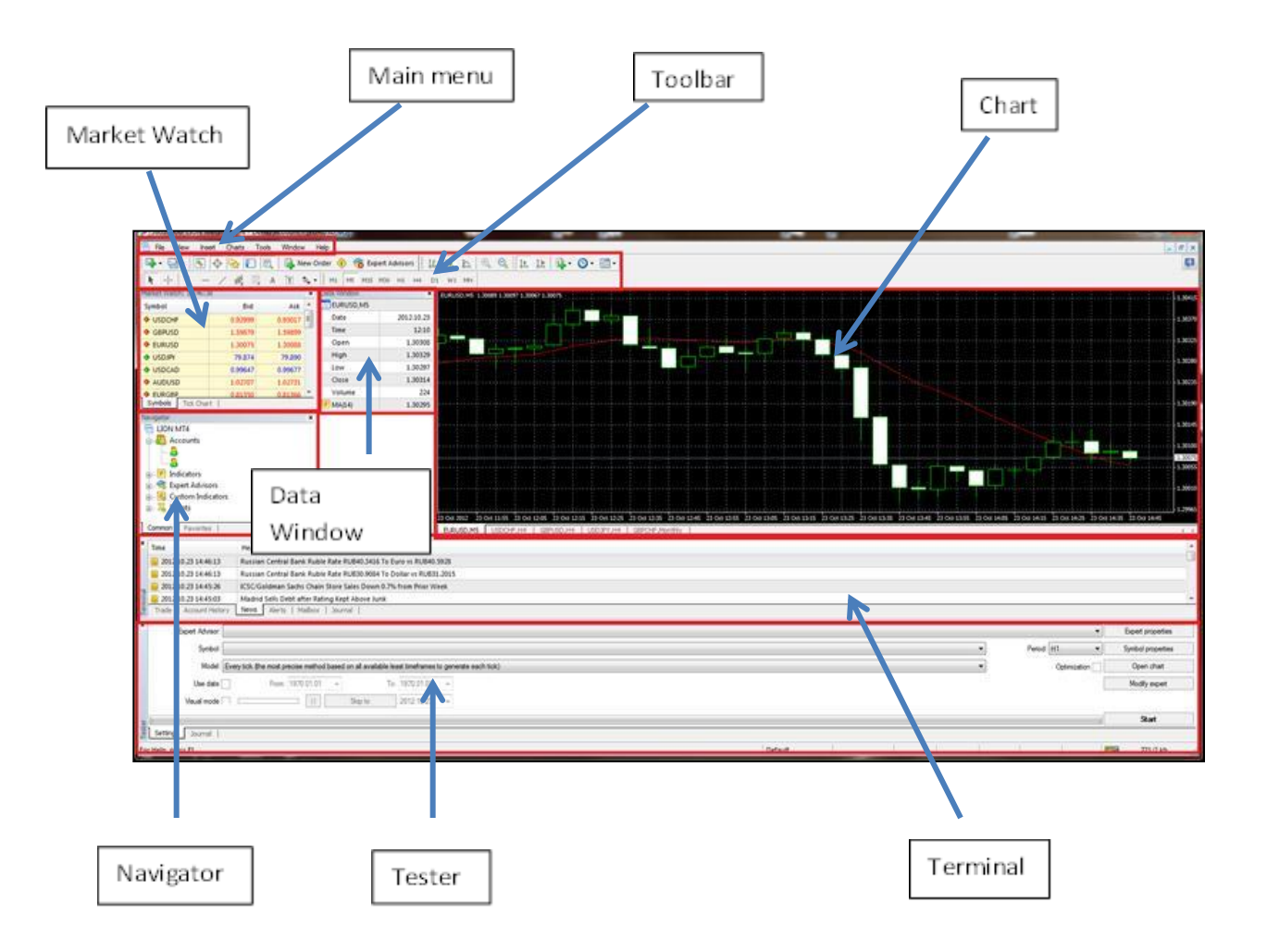

#### Menu Utama

Seluruh fungsi dan perintah pengeksekusian pada platform dapat ditemukan dalam Menu Utama.

**File:** membuka chart, mengatur chart secara offline, menyimpan data, profil dan cetak/printing. **View:** mengatur tampilan toolbar, menu perintah, dan jendela lainnya yang berkaitan dengan interface platform.

Insert: mengatur teknikal indikator, garis dan objek.

**Charts:** perintah-perintah yang berhubungan dengan chart seperti indikator, objek dan grid.

**Tools:** membuat Order baru, mengelola data historis, global variable dan akses ke MetaQuotes Language Editor.

Window: mengatur tampilan jendela chart.

Help: panduan penggunaan dan informasi.

# <u>Toolbar</u>

| - 🖓 | · 🖶 • | - | Ф | <b>R</b> |   | ₿, |   | New Order | ۰ (  | 👸 Ex | pert / | Advis | ors | Į Į | t, []1 | 4  | æ, | Q 1 | <u>k</u>   🗗 - | 🕒 - | - 🔜 🗸 |
|-----|-------|---|---|----------|---|----|---|-----------|------|------|--------|-------|-----|-----|--------|----|----|-----|----------------|-----|-------|
| k   |       | — | / | ₩E       | F | А  | T | 🔩 т 🛛 М   | 1 M5 | M15  | M30    | H1    | H4  | D1  | W1     | MN |    |     |                |     |       |

Terdapat 4 jenis toolbar pada platform, yaitu : "Standard", "Charts", "Line Studies" dan "Periodicity," dan keempat toolbar ini dapat diatur di Menu Utama – View – Toolbar.

# **Standard Toolbar**

| 📭 - 📑 - 😽 | 0 | 🗎 New Order 0 | 🍓 Expert Advisors |
|-----------|---|---------------|-------------------|
|           |   |               | · ·               |

| <b>-</b>          | Membuat chart instrumen baru          |
|-------------------|---------------------------------------|
| <b>₩</b>          | Menu untuk mengatur profil            |
| <b>*</b> •        | Buka/tutup the jendela "Market Watch" |
| $\Phi$            | Buka/tutup "Data Window"              |
| <b>₽</b>          | Buka/tutup jendela "Navigator"        |
|                   | Buka/tutup jendela "Terminal"         |
| 10                | Buka/tutup jendela "Tester"           |
| New Order         | Pesan Order Baru                      |
| •                 | Membuka MetaEditor                    |
| 😚 Expert Advisors | Mengaktifkan expert advisor           |

# Charts Toolbar

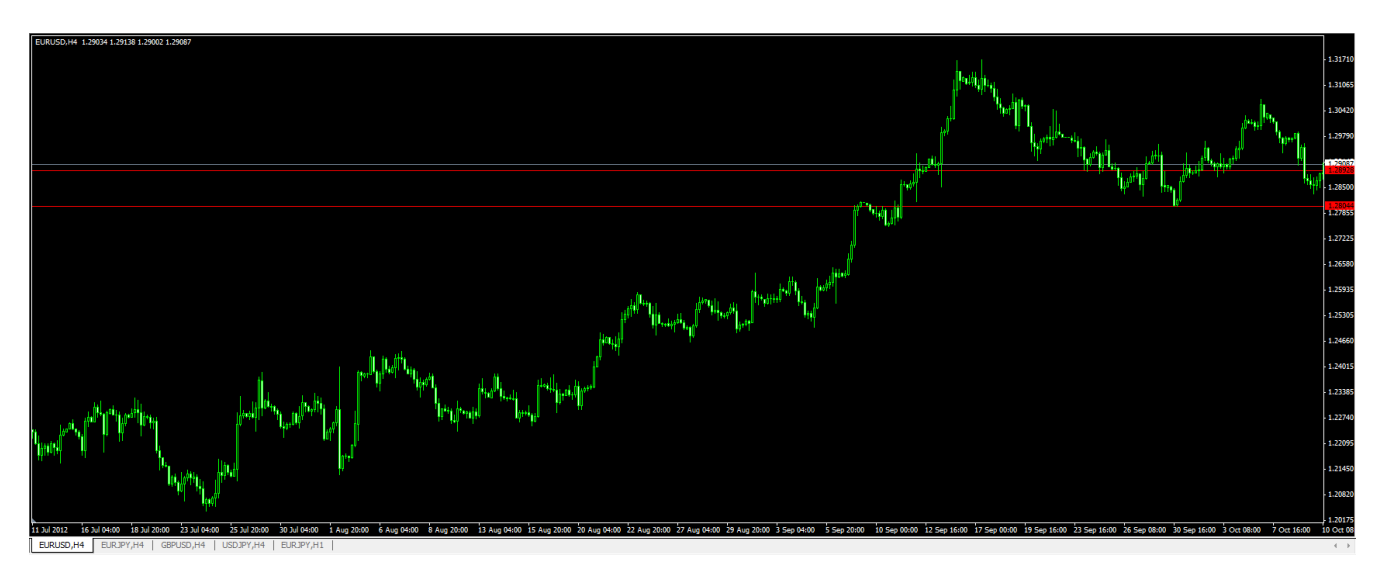

#### || 止 止 と 🔍 🔍 | 上 止 | 🛱 - 🕲 - 🖼 -

| 11         | Tampilan chart dalam bar                                                                              |
|------------|----------------------------------------------------------------------------------------------------|
| 10         | Tampilan chart dalam candlestick                                                                      |
| ħ          | Tampilan chart dalam garis/line yang menguhubungkan close price                                       |
| €, €,      | Perbesar/Perkecil                                                                                     |
| <u>↓</u>   | Auto scroll: jika diaktifkan, chart akan secara otomatis mengikuti harga<br>terbaru pada bagian kanan |
| Ţ <b>ŀ</b> | Chart Shift: menggeser bar terakhir dari sisi kanan ke area tanda 'chart<br>shift' berada             |
| <u> </u>   | Mengaplikasikan indikator ke dalam chart                                                              |
| •          | Memilih periode waktu chart                                                                           |
| -          | Menu untuk mengelola template                                                                         |

#### **Line Studies Toolbar**

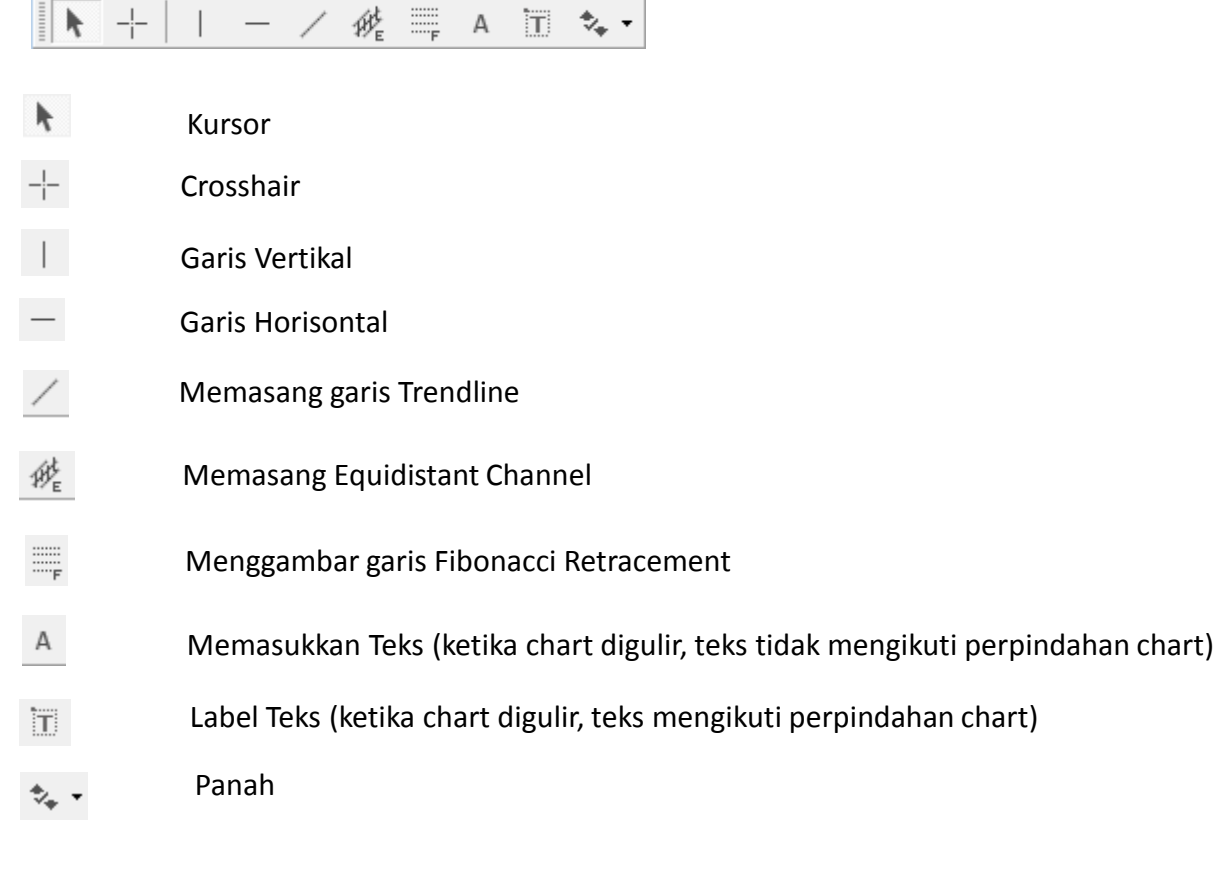

#### Periodic Toolbar

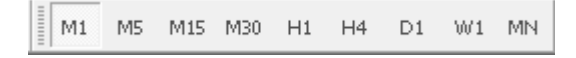

Mengubah periode waktu pada chart

## Market Watch

| Market Watch: 12:49:41 × |                  |         |   |  |  |  |  |  |
|--------------------------|------------------|---------|---|--|--|--|--|--|
| Symbol                   | Bid              | Ask     | * |  |  |  |  |  |
| EURUSD                   | 1.29251          | 1.29266 |   |  |  |  |  |  |
| GBPUSD                   | 1.60029          | 1.60046 |   |  |  |  |  |  |
| 🕹 USDJPY                 | 81.844           | 81.856  |   |  |  |  |  |  |
| AUDCHF                   | 0.97341          | 0.97381 | = |  |  |  |  |  |
| AUDUSD                   | 1.04549          | 1.04564 |   |  |  |  |  |  |
| AUDJPY                   | 85.568           | 85.589  |   |  |  |  |  |  |
| ◆ CADCHF                 | 0.93700          | 0.93760 |   |  |  |  |  |  |
| CADJPY                   | 82.370           | 82.405  |   |  |  |  |  |  |
| CHFJPY                   | 87.886           | 87.920  |   |  |  |  |  |  |
| 🗣 EURAUD                 | 1.23611          | 1.23643 |   |  |  |  |  |  |
| EURCAD                   | 1.28387          | 1.28444 |   |  |  |  |  |  |
| EURCHF                   | 1.20353          | 1.20376 |   |  |  |  |  |  |
| EURGBP                   | 0.80760          | 0.80775 |   |  |  |  |  |  |
| EURJPY                   | 105.786          | 105.805 |   |  |  |  |  |  |
| Symbols Tick             | 1 57239<br>Chart | 1 57343 | Ŧ |  |  |  |  |  |

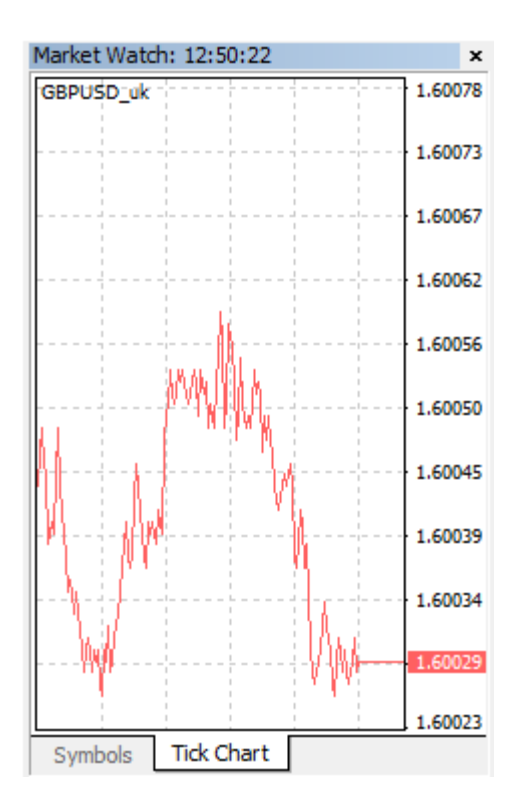

Symbol: menampilkan pasangan mata uang
Bid: Harga Jual
Ask: harga Beli
Tick Chart: membuka chart dalam tampilan tik dari instrumen yang telah dipilih

Jendela Market Watch menampilkan instrumen dan harga bid/ask dari server. Jendela Market Watch dapat ditampilkan dengan tombol 👧 pada Standard Toolbar.

Klik kanan pada jendela ini memungkinkan Anda untuk memesan market order dan pending order dan membuka chart.

#### <u>Navigator</u>

| Navigator               | ×                     |  |  |  |  |  |
|-------------------------|-----------------------|--|--|--|--|--|
| 🗟 LION MT4              |                       |  |  |  |  |  |
| Accounts                |                       |  |  |  |  |  |
| 🖅 🕖 Indicators          |                       |  |  |  |  |  |
| 🗄 🔫 Expert Advisors     |                       |  |  |  |  |  |
| 🗄 🖳 👧 Custom Indicators | E S Custom Indicators |  |  |  |  |  |
| 🗄 🗏 🎩 Scripts           |                       |  |  |  |  |  |
|                         |                       |  |  |  |  |  |
|                         |                       |  |  |  |  |  |
|                         |                       |  |  |  |  |  |
| Common Favorites        |                       |  |  |  |  |  |

Jendela ini memungkinkan Anda mengakses dengan cepat berbagai fitur pada terminal. Jendela ini dapat ditampilkan/ditutup dengan menekan tombol Ctrl+N, atau pada menu View — "Navigator", atau dengan menekan tombo 🙀 pada Standard toolbar.

Accounts: daftar akun Indicators: daftar indikator teknikal yang tersedia Expert Advisors: daftar expert advisor yang tersedia Custom Indicators: daftar indikator kustom yang tersedia Scripts: daftar skrip yang tersedia

#### Data Window

| Data Window  | ×          |
|--------------|------------|
| CORUSD_uk,M1 |            |
| Date         | 2012.11.28 |
| Time         | 12:51      |
| Open         | 1.29254    |
| High         | 1.29257    |
| Low          | 1.29223    |
| Close        | 1.29223    |
| Volume       | 44         |
| F MA(14)     | 1.29248    |

Data Window menampilkan informasi harga (Open, High, Low, Close), time frame dan indicator.

#### Terminal: Trade

| Order 🕗                                                      |                                         | Time Type                                                                        | Size Symbo                                                                                                    | ol Price                                                                                                    | S / L                                                                                                    | Т / Р                                                                                                    | Price                                                                                                    | Comm                                                                                                    | Swap                                                                                                    | Profit                                                                                                    |
|--------------------------------------------------------------|-----------------------------------------|----------------------------------------------------------------------------------|----------------------------------------------------------------------------------------------------|----------------------------------------------------------------------------------------------------|----------------------------------------------------------------------------------------------------|----------------------------------------------------------------------------------------------------|----------------------------------------------------------------------------------------------------|----------------------------------------------------------------------------------------------------|----------------------------------------------------------------------------------------------------|----------------------------------------------------------------------------------------------------|
| Ø Balance                                                    | e: 100 000.00 Equity                    | y: 100 000.00 F                                                                  | Free margin: 10                                                                                                    | 0 000.00                                                                                                    |                                                                                                    |                                                                                                    |                                                                                                    |                                                                                                    |                                                                                                    | 0.00                                                                                                    |
|                                                              |                                         |                                                                                  |                                                                                                    |                                                                                                    |                                                                                                    |                                                                                                    |                                                                                                    |                                                                                                    |                                                                                                    |                                                                                                    |
| Trade Account History   Alerts   Mailbox   Signals   Journal |                                         |                                                                                  |                                                                                                    |                                                                                                    |                                                                                                    |                                                                                                    |                                                                                                    |                                                                                                    |                                                                                                    |                                                                                                    |
| efault                                                       |                                         |                                                                                  |                                                                                                    |                                                                                                    |                                                                                                    |                                                                                                    |                                                                                                    |                                                                                                    | 966/1 kb                                                                                                    |                                                                                                    |
|                                                              | Order /<br>Balance<br>Trade /<br>efault | Order /<br>Balance: 100 000.00 Equit<br>Trade Account History   Alert:<br>efault | Order / Time Type           Order /         Time Type           Balance: 100 000.00 Equity: 100 000.00 F           Trade         Account History   Alerts   Mailbox   Signature           efault         Image: Signature | Order     /     Time     Type     Size     Symbol       Image: State     Balance: 100 000.00     Equity: 100 000.00     Free margin: 10       Image: Trade     Account History     Alerts     Mailbox     Signals     Journal       efault     Image: State     Image: State     Image: State     Image: State     Image: State | Order     /     Time     Type     Size     Symbol     Price <ul> <li>Balance: 100 000.00</li> <li>Equity: 100 000.00</li> <li>Free margin: 100 000.00</li> </ul> <ul> <li>Trade</li> <li>Account History</li> <li>Alerts</li> <li>Mailbox</li> <li>Signals</li> <li>Journal</li> <li>efault</li> </ul> | Order     /     Time     Type     Size     Symbol     Price     S / L <ul> <li>Balance:</li> <li>100</li> <li>000.00</li> <li>Equity:</li> <li>100</li> <li>000.00</li> <li>Free margin:</li> <li>100</li> <li>000.00</li> </ul> Trade     Account History     Alerts     Mailbox     Signals     Journal     Image: Signals     Image: Signals     Image: Sign | Order       Time       Type       Size       Symbol       Price       S / L       T / P         Image: Balance: 100 000.00       Equity: 100 000.00       Free margin: 100 000.00         Image: Trade       Account History       Alerts       Mailbox       Signals       Journal         efault       Image: Signal State       Image: Signal State       Image: Signal State       Image: Signal State       Image: Signal State | Order       Time       Type       Size       Symbol       Price       S / L       T / P       Price         Image: Balance: 100 000.00       Equity: 100 000.00       Free margin: 100 000.00       Free margin: 100 | Order /       Time       Type       Size       Symbol       Price       S / L       T / P       Price       Comm | Order         Time         Type         Size         Symbol         Price         S / L         T / P         Price         Comm         Swap           Image: Balance: 100 000.00         Equity: 100 000.00         Free margin: 100 000.00         Free margin: 100 000.00 |

Terminal Trade menampilkan informasi mengenai status posisi open dan pending order dan memungkinkan trader untuk mengatur transaksinya.

**Order**: nomor unik order.

Time: waktu saat membuka posisi.

**Type**: jenis transaksi berupa: Buy, Sell, Sell Stop, Sell Limit, Buy Stop, dan Buy Limit.

Size: jumlah ukuran lot yang ditransaksikan. Jumlah ukuran minimal adalah 0.01 (1,000 units).

Symbol: menampilkan nama pasangan mata uang yang ditransaksikan.

Price: harga saat posisi dibuka.

**S/L**: harga saat order Stop Loss dipasang.

**T/P**: harga saat order Take Profit dipasang.

Price: harga market saat ini.

**Commission**: komisi yang dikenakan.

Swap: biaya poin Swap (jika ada)

Profit: laba atau kerugian posisi Anda terhadap harga market saat ini.

#### **Terminal: Account History**

| ×     | Order 🗡  | Time                     | Туре        | Size   | Symbol  | Price   | S / L   | T / P   | Time             | Price   | Swap    | Profit     |   |
|-------|----------|--------------------------|-------------|--------|---------|---------|---------|---------|------------------|---------|---------|------------|---|
|       | 53       | 2012.11.28 12:32         | balance     |        |         |         |         |         |                  |         | Deposit | 100 000.00 | = |
| ninal | 3 54     | 2012.11.28 13:46         | buy         | 0.04   | eurusd  | 1.29026 | 0.00000 | 0.00000 | 2012.11.28 13:47 | 1.29016 | 0.00    | -0.25      | - |
| err   | Trade Ac | count History Alerts   1 | 4ailbox   S | ignals | Journal |         |         |         |                  |         |         |            |   |

Order: nomor unik order.

Time: waktu saat membuka posisi.

Type: jenis transaksi berupa: Buy, Sell, Sell Stop, Sell Limit, Buy Stop, dan Buy Limit.

Size: jumlah ukuran lot yang ditransaksikan. Jumlah ukuran minimal adalah 0.01 (1,000 units).

Symbol: menampilkan nama pasangan mata uang yang ditransaksikan.

Price: harga saat posisi dibuka.

**S/L**: harga saat order Stop Loss dipasang.

**T/P**: harga saat order Take Profit dipasang.

Time: waktu saat posisi ditutup/close.

Price: harga saat posisi ditutup.

Swap: biaya poin Swap (jika ada).

Profit: : laba atau kerugian posisi.

# **Terminal: Alerts**

| ×     | Symbol      | Condition    | Counter | Limit | Timeout | Event |
|-------|-------------|--------------|---------|-------|---------|-------|
|       | 嫨 EURUSD_uk | Bid <1.29000 | 1       | 1000  | 10 sec  | alert |
| ninal |             |              |         |       |         |       |

Trade | Account History Alerts Mailbox | Signals | Journal |

Terminal Alerts memungkinkan user untuk mengatur dan melihat alert (peringatan).

Dengan klik kanan pada terminal ini, Anda dapat membuat alert.

Symbol: nama pasangan mata uang yang telah ditentukan.

**Condition**: kondisi dimana peringatan/alert akan terjadi.

Counter: jumlah iterasi peringatan yang terjadi sebelum masa berlaku habis.

Limit: jumlah batas maksimum timbulnya peringatan.

Timeout: periode waktu antara iterasi peringatan.

Event: aksi yang dilakukan ketika peringatan tejadi.

#### **Terminal: Mailbox**

| ×  | Time                   | From                         | Headline                    |
|----|------------------------|------------------------------|-----------------------------|
|    | 2011.01.01 12:00       | Hirose Financial UK Ltd.     | What Is Automated Trading?  |
|    | 2011.01.01 12:00       | Hirose Financial UK Ltd.     | Mobile Trading - It's Easy! |
|    | 2011.01.01 12:00       | Hirose Financial UK Ltd.     | Welcome!                    |
| Ê. |                        |                              |                             |
| ē  | Trade   Account Histor | y News Alerts Malbox Journal |                             |

Terminal Mailbox memungkinkan user untuk mengakses email.

Time: waktu pesan tiba. From: nama pengirim. Headline: judul pesan.

#### **Terminal: Expert**

| ×    | Time                  | Message                                                                                                    |  |  |  |  |  |
|------|-----------------------|----------------------------------------------------------------------------------------------------|--|--|--|--|--|
|      | A 2012 10 16 10:39:37 | MACD Sample EURIPY,H1 inputs: TakeProfit=50; Lots=0.1; TrailingStop=30; MACDOpenLevel=3; MACDCloseLevel=2; MATrendPeriod=26; |  |  |  |  |  |
|      | A 2012 10:16 10:39:37 | MACD Sample EURIPY,H1: loaded successfully                                                                                   |  |  |  |  |  |
| nin. |                       |                                                                                                    |  |  |  |  |  |
| Ter  | Trade Account History | Alerts Maibox Experts Journal                                                                                                |  |  |  |  |  |

Terminal Experts menampilkan seluruh informasi mengenai expert advisor yang dipakai, termasuk saat membuka/menutup posisi, mengubah order, dll.

#### **Terminal: Journal**

Terminal Journal menampilkan informasi mengenai operasi dan event yang terjadi selama platform aktif, dan direpresentasikan dalam bentuk teks.

| ×        | Time Message                                                                                  |                                                                         |   |  |  |  |
|----------|-----------------------------------------------------------------------------------------------|-------------------------------------------------------------------------|---|--|--|--|
|          | © 2012.10.16 11:06:06 '726559': previous successful authorization performed from 58.247.6.226 |                                                                         |   |  |  |  |
|          | · 2012.10.16 11:05:09                                                                         | '726559': login                                                         |   |  |  |  |
| <b>S</b> | · 2012.10.16 10:39:41                                                                         | '726559': previous successful authorization performed from 58.247.6.226 | * |  |  |  |
| Ter      | Trade   Account History                                                                       | Alerts   Malbox   Experts Journal                                       |   |  |  |  |

#### Memesan Market Order Secara Manual

Market order adalah instruksi untuk mengeksekusi order buy atau sell pada harga saat ini. Hal ini dapat dilakukan melalui jendela **Order.** 

| Order                           |                    |                  |                                                              |
|---------------------------------|--------------------|------------------|--------------------------------------------------------------|
| EURUSD_uk                       |                    | Symbol:          | EURUSD_uk, Euro vs US Dollar 🔹                               |
| KA-MA                           | 1.28989            | Volume:          | 1.00 -                                                       |
|                                 | 1.28985<br>1.28983 | Stop Loss:       | 0.00000 Take Profit: 0.00000                                 |
|                                 | 1.28978            | Comment:         |                                                              |
|                                 |                    | Type:            | Market Execution 🔹                                           |
| 1/// M. M.                      | 1.28973            | Market Execution |                                                              |
| ╟╌┝╌┊╌╌╷╗╴┧┝╲╦╴╢┊┟┼╴╵╌╴╢╢┥╌╵╵╌╌ | 1.28967            |                  |                                                              |
|                                 | 1.28962            |                  | 1.289/0 / 1.28985                                            |
| M                               | 1.28956            | Sell b           | y Market Buy by Market                                       |
| h                               | 1.28951            |                  |                                                              |
| ₩₩₩°°° °°                       | 1.28945            | Notice! At or    | der by market execution, the price will be quoted by dealer. |
|                                 | 1.28940            |                  |                                                              |

Setelah Anda melalukan Sell/Buy, tulisan konfirmasi bahwa order sudah tereksekusi akan muncul.

**Symbol**: pasangan mata uang yang ingin dipesan **Volume**: besar transaksi (jumlah lot).

0.01 = 1000 trade (Micro Lot)

- 0.1= 10,000 trade (Mini Lot)
- 1.0 = 100,000 trade (Standard Lot)

10 = 1,000,000 trade

Stop Loss: atur harga Stop Loss (opsional)

Take Profit: atur harga Take Profit (opsional)

**Comment**: komentar. Panjang komentar tidak melebihi 25 karakter.

Sell : jual dengan harga market saat ini.

Buy : beli denganharga market saat ini.

2 cara untuk membuka jendela Order.

1. Double klik pasangan mata uang pada jendela Market Watch.

Jendela Order akan muncul dengan pasangan mata uang yang sama saat Anda klik. Tentukan besaran order yang ingin ditransaksikan pada bagian **Volume**. Klik **Sell by Market** atau **Buy by Market** untuk eksekusi instan.

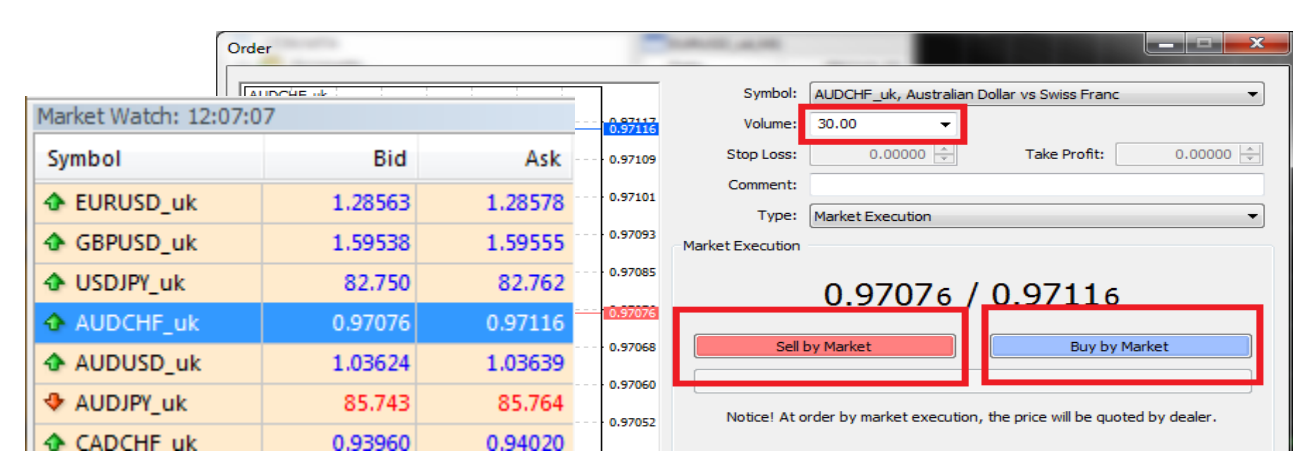

Jendela konfirmasi akan muncul. Klik OK

| Order Execution | 1                                 |                              |
|-----------------|-----------------------------------|------------------------------|
| #4              | 48 buy 30.00 AUE<br>succ          | DCHF_uk at 0.96998<br>essful |
| You             | OK<br>can print out this informat | Print                        |

2. Cara kedua membuka jendela Order yaitu dengan klik kanan pada chart, pilih Trading lalu New Order.

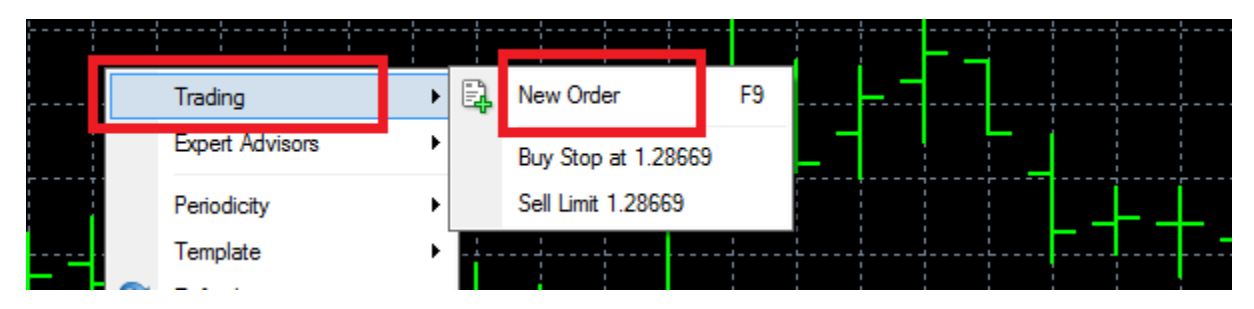

Order Anda yang telah tereksekusi akan muncul dalam jendela Terminal -Trade.

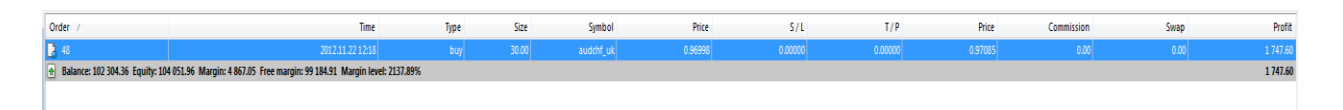

Informasi penting lainnya yang dapat ditemukan di Terminal Trade adalah Stop Loss , Take Profit level, live p&l, Balance dan Margin Level.

Pada Tab Journal, waktu saat order tereksekusi dapat dilihat.

| Time |                     | Message                                                                              |
|------|---------------------|--------------------------------------------------------------------------------------|
| 0    | 2012.11.22 10:18:38 | '105': order was opened : #48 buy 30.00 AUDCHF_uk at 0.96998 sl: 0.00000 tp: 0.00000 |
| 0    | 2012.11.22 10:18:38 | '105': request in process                                                            |
| 0    | 2012.11.22 10:18:38 | '105': request was accepted by server                                                |
| 0    | 2012.11.22 10:18:37 | '105': order buy market 30.00 AUDCHF_uk sl: 0.00000 tp: 0.00000                      |

#### Menutup Posisi Secara Manual

Menutup/close posisi open secara manual ataupun memodifikasi order, dapat dilakukan pada tab **Trade** pada jendela **Terminal** (bagian kiri bawah platform).

|                                                                                                    | ¢.MT |                                                    |         |             |           |         |
|----------------------------------------------------------------------------------------------------|------|----------------------------------------------------|---------|-------------|-----------|---------|
| Gustom Indicators     USDIPY_uk,M1     Gustom Indicators     USDIPY_uk,M1     Gustom Indicators     USDIPY_uk,M1     Gustom Indicators     USDIPY_uk,M1     Gustom Indicators     USDIPY_uk,M1     Gustom Indicators     Gustom Indicators |      | New Order<br>Close Order<br>Modify or Delete Order | F9      |             |           |         |
|                                                                                                    |      | Trailing Stop<br>Profit                            | *       |             |           |         |
| Common Favorites   EURUSD_uk,M                                                                                                    | ~    | Commissions<br>Taxes<br>Comments                   |         | H1   AUDJPY | _uk,H1    |         |
| × Order /                                                                                                    | ~    | Auto Arrange                                       | А       | Size        | Symbol    | Price   |
| 25                                                                                                    | *    | Grid                                               | G       | 1.00        | eurusd_uk | 1.2002  |
|                                                                                                    | 201  | 2.11.20 14:37 b                                    | uy limi | t 1.00      | eurusd_uk | 1.27640 |
| Trade Account History   Alerts   Mailbox                                                                                                    | Sign | als   Experts   Journa                             | al      |             |           |         |
| For Help, press F1                                                                                                    |      |                                                    |         |             |           | Default |

Klik posisi open atau order hingga tersorot lalui klik kanan.

Menu akan muncul dengan opsi untuk close atau modify order.

Klik **Close Order** dan jendela order akan muncul (lihat bawah) yang memungkinkan Anda untuk menutup posisi. Klik tombol **Close.** 

| Order #25 buy 1.00 EURUSD_uk at 1.27969 sl: 0.00                                             | 0000 tp: ( | 0.00000                                                                             |
|----------------------------------------------------------------------------------------------|------------|-------------------------------------------------------------------------------------|
| EURUSD_uk                                                                                    |            | Symbol: EURUSD_uk, Euro vs US Dollar 🔹                                              |
| ₩                                                                                            | 1.28060    | Volume: 1.00 -                                                                      |
| ↓ · · · · · · · · · · · · · · · · · · ·                                                      | 1.28053    | Stop Loss:         0.00000         *         Take Profit:         0.00000         * |
| AN LAMANY                                                                                    | 1 38045    | Comment:                                                                            |
|                                                                                              | 1.20045    | Type: Market Execution                                                              |
| A WAA K V MA                                                                                 | 1.28037    | Market Execution                                                                    |
| 1 - Pt of What - We -                                                                        | 1.28030    | 1 2004 - / 1 2006 -                                                                 |
| □ <b>↓</b> - <b>/</b> - <b>/</b> - <b>/</b> - <b>/</b> - · · · · · · · · · · · · · · · · · · | 1.28022    | 1.28045 / 1.28060                                                                   |
| <b>  <sub>W</sub>-N/</b>                                                                     | 1.28014    | Sell by Market Buy by Market                                                        |
| ↓ <b>↓</b> • • <b>/</b> • • • • • • • • • • • • • • • • • • •                                | 1.28006    | Close #25 buy 1.00 EURUSD_uk by Market                                              |
| h                                                                                            | 1.27999    | Notice! At order by market execution, the price will be quoted by dealer.           |
|                                                                                              | 1.27991    |                                                                                     |

Jendela konfirmasi akan muncul. Klik OK

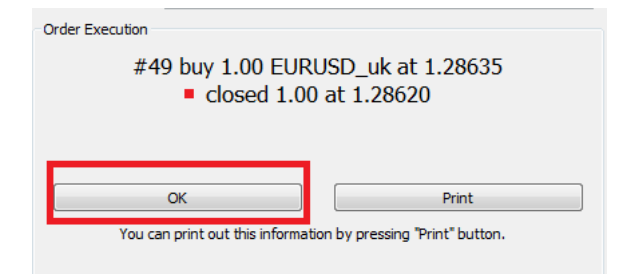

#### Memesan Pending Order

| Order                                                |         |               |                                                             |
|------------------------------------------------------|---------|---------------|-------------------------------------------------------------|
| EURUSD                                               | ]       | Symbol:       | EURUSD, Euro vs US Dollar 🔹                                 |
| │ <b>│</b> ∱                                         | 1.29655 | Volume:       | 0.01 👻                                                      |
|                                                      | 1.29648 | Stop Loss:    | 0.00000 🔨 Take Profit: 0.00000 文                            |
| M                                                    | 1 29641 | Comment:      |                                                             |
| ∉{{\}} ,                                             | 4 20024 | Type:         | Pending Order                                               |
|                                                      | 1.29634 | Pending Order |                                                             |
|                                                      | 1,29629 | Type:         | Buy Limit   EURUSD 0.01                                     |
| ╡ <del>┣┟╵╌┊╢╴╢₩</del> ╌┟ <sup>┉┉</sup> ╙╠╴╌┾╌╌╫╌┟╴╴ | 1.29621 | at price:     | 0.00000                                                     |
|                                                      | 1.29614 | Expiry:       | 2012.10.16 13:21 👻                                          |
| <sup>  </sup>                                        | 1.29607 |               |                                                             |
|                                                      | 1.29601 | Open pric     | e you set must differ from market price by at least 0 pips. |
|                                                      | 1.29594 |               |                                                             |

Symbol: pasangan mata uang dimana posisi akan dibuka.

Volume: besar transaksi (jumlah lot)

**Stop Loss**: harga Stop Loss (opsional)

Take profit: harga Take Profit (opsional)

**Comment**: komentar. Panjang komentar tidak melebihi 25 karakter.

Type: jenis pending order: Buy Limit, Buy Stop, Sell Limit, atau Sell Stop

At price: harga dimana Anda ingin order tereksekusi.

Expiry: masa berlaku order. Jika sampai batas waktu yang telah ditentukan order tidak terlaksana, maka akan hilang secara otomatis.

Place: kirim/pesan order.

- **Buy Limit**: Buy Limit digunakan saat ingin memesan order Beli dengan harga rate "ASK" yang lebih rendah daripada harga market saat ini.
- **Buy Stop**: Buy Limit digunakan saat ingin memesan order Beli dengan harga rate "ASK" yang lebih tinggi daripada harga market saat ini.
- Sell Limit: Sell Limit digunakan saat ingin memesan order Sell dengan harga rate "BID" yang lebih tinggi daripada harga market saat ini.
- Sell Stop: Sell Limit digunakan saat ingin memesan order Sell dengan harga rate "BID" yang lebih rendah daripada harga market saat ini.

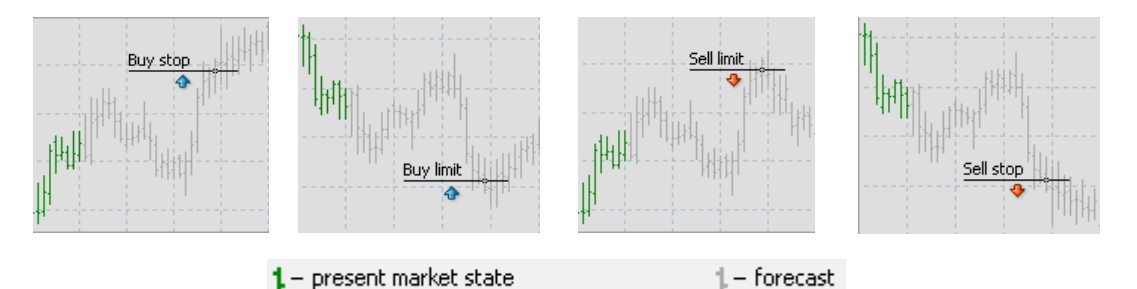

#### Klik kanan pada chart Pilih Trading lalu klik New Order Jendela Order akan muncul

| Order     |         |               |                                                                 |
|-----------|---------|---------------|-----------------------------------------------------------------|
| EURUSD_uk |         | Symbol:       | : EURUSD_uk, Euro vs US Dollar 🔹                                |
|           | 1.28667 | Volume:       | : 1.00 -                                                        |
| I MWW     | 1.28660 | Stop Loss:    | : 0.00000 📩 Take Profit: 0.00000 🔄                              |
|           | 1.28653 | Comment:      |                                                                 |
|           | 1.28649 | Type          | Pending Order 🔹                                                 |
|           | 1.28647 | Pending Order |                                                                 |
| M         | 1.28640 | Туре          | EURUSD_uk 1.00                                                  |
|           | 1.28634 | at price      | 0.00000 🚖                                                       |
| ┃         | 1.28627 | Expiry        | 2012.11.22 17:55 👻                                              |
|           | 1.28620 | -             |                                                                 |
| M         | 1.28613 | Open pric     | rice you set must differ from market price by at least 30 pips. |
|           | 1.28607 |               |                                                                 |

Ubah **Type** menjadi **Pending Order** Kotak parameter yang berkaitan dengan Pending Order akan muncul Pilih Tipe order – **Limit** atau **Stop** Masukkan **Price** (harga) Tentukan **expiration date** dan **time** (masa berlaku) Klik **Place** 

Konfirmasi akan muncul. Klik OK.

Lihat order yang telah dipesan di bagian Terminal Trade.

| Order Execution<br>#50 buy limit 1.00 EU<br>SUCCO | JRUSD_uk at 1.26000<br>essful   |
|---------------------------------------------------|---------------------------------|
| ОК                                                | Print                           |
| You can print out this informati                  | ion by pressing "Print" button. |

# Stop Loss Order

Order untuk menutup posisi open pada harga yang kurang menguntungkan dibandingkan harga market saat ini saat memesan order. Stop loss order digunakan untuk meminimalisasi kerugian.

Stop Loss Order akan dieksekusi ketika harga mencapai level yang telah ditentukan dan akan menutup posisi secara otomatis. MT4 mengecek posisi *long* dengan harga BID dan mengecek posisi *short* dengan harga ASK untuk mengeksekusi order ini.

#### Take Profit Order

Order untuk menutup posisi open pada harga yang lebih menguntungkan dibandingkan harga market saat ini saat memesan order. Take Profit order digunakan untuk mendapatkan laba. Take Profit Order akan dieksekusi ketika harga mencapai level yang telah ditentukan dan akan menutup posisi secara otomatis. MT4 mengecek posisi *long* dengan harga BID dan mengecek posisi *short* dengan harga ASK untuk mengeksekusi order ini.

Untuk mengaktivasi order **Stop Loss** dan **Take Profit**, klik kanan pada posisi open (dalam jendela **Terminal Trade**), kemudian pilih 'Modify or Delete Order'

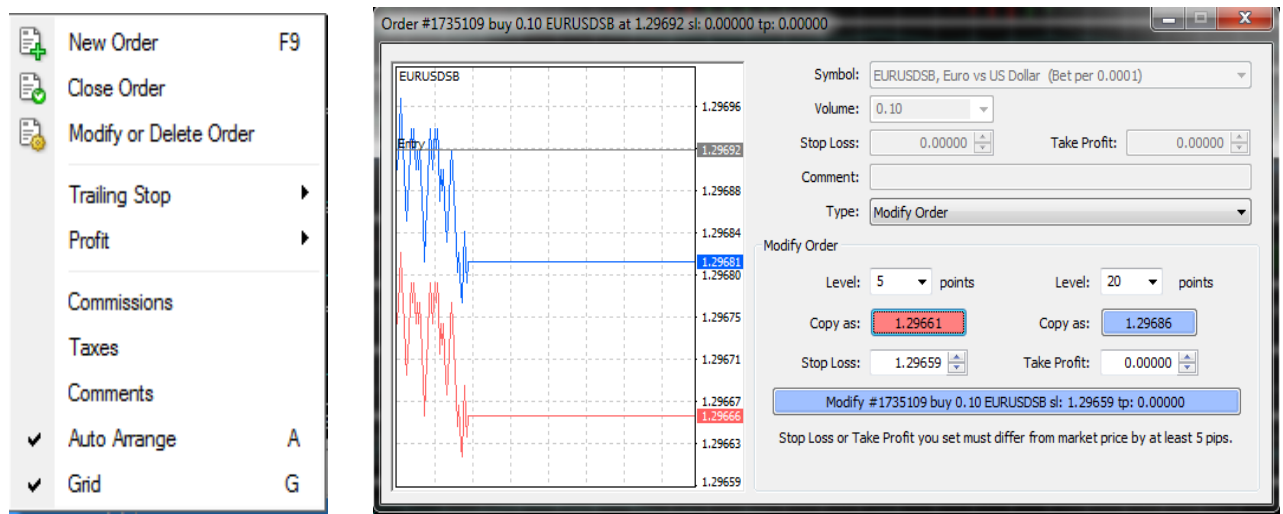

Anda dapat mengkopi field dengan menekan tombol merah atau biru, kemudian klik 'Modify #XXXXX'

Untuk menghapus order Stop Loss atau Take Profit atur harga menjadi sama dengan nol dan klik Modify #XXXX atau sorot field dan tekan Delete

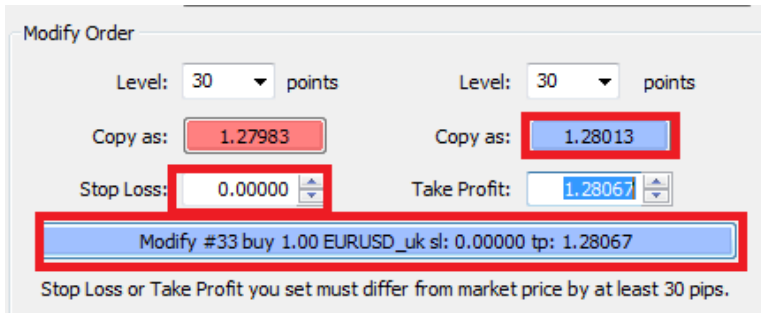

# **Trailing Stop Orders**

Trailing Stop Order dapat dibuat dengan mengatur jarak terhadap market saat ini dan bergerak mengikuti fluktuasi market ke arah yang menguntungkan.

Untuk memesan Trailing Stop Order, klik kanan pada posisi open (pada jendela **Terminal Trade**), kemudian pilih **Trailing Stop** dan tentukan jumlah poin (1 pip sama nilainya dengan 10 Poin).

Order akan teraktivasi ketika posisi saat ini berada dalam kondisi profit dan dalam jarak yang telah ditentukan.

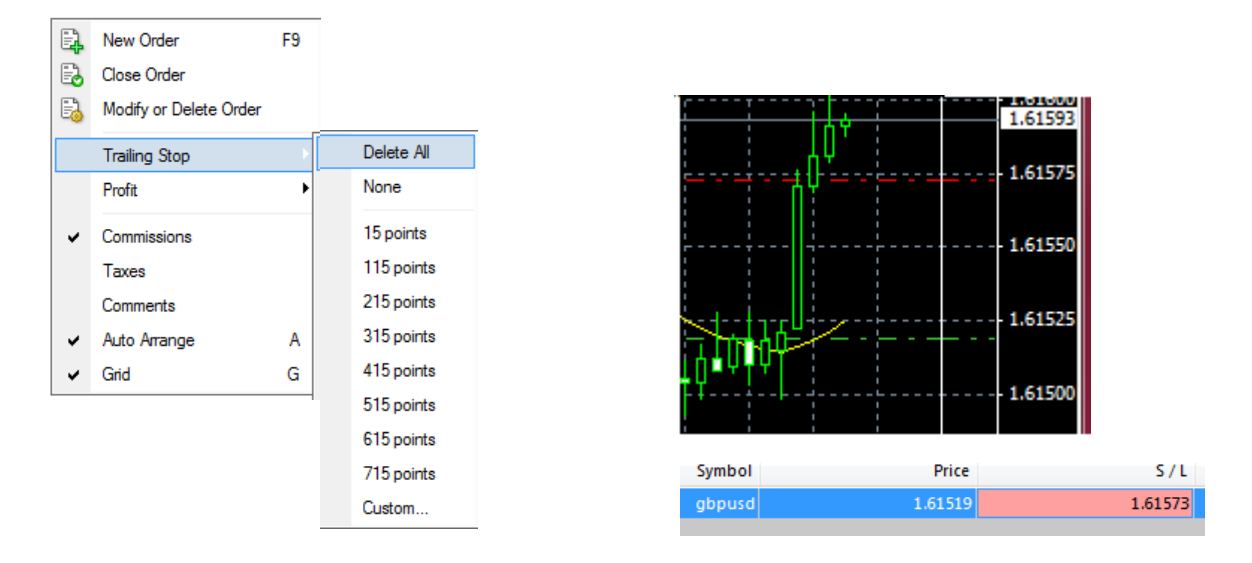

Catatan: Order TIDAK akan terpasang sampai market bergerak ke arah yang menguntungkan dan kemudian akan ditampilkan dalam box S/L. Trailing Stop Orders hanya akan aktif ketika pengguna berada dalam kondisi login dalam LION MT4 dan bekerja dalam client terminal, bukan dalam server (seperti order Stop Loss dan Take Profit).

# Konfigurasi LION MT4

Karena LION MT4 menerapkan eksekusi No Dealing Desk, terdapat beberapa fungsi pada jendela Order yang sedikit berbeda dibandingkan setup lainnya.

#### **Maximum Deviation**

| EURUSDSB                       | ]       | Symbol:                                                                                                    |
|--------------------------------|---------|----------------------------------------------------------------------------------------------------|
| <b></b>                        | 1.28104 | Volume: 0.10 -                                                                                                    |
| l                              | 1.28101 | Stop Loss:         0.00000         Take Profit:         0.00000         Image: Compare the state of the state of th |
| I.A. I.A.                      | 1.28097 | Comment:                                                                                                    |
|                                | 1.28096 | Type: Instant Execution                                                                                                    |
| Ite Mar M                      | 1.28094 | Instant Execution                                                                                                    |
|                                | 1.28091 | 1 22021 / 1 22006                                                                                                    |
|                                | 1.28087 | 1.28081 / 1.28096                                                                                                    |
|                                | 1.28084 | Sell Buy                                                                                                    |
| W-t                            | 1.28081 |                                                                                                    |
| ' \/// / W                     | 1.28077 | Enable maximum deviation from quoted price Maximum deviation: 2  pips                                                                                                    |
| IL is a solution in the second | 1.28074 |                                                                                                    |

Tidak ada opsi Maximum Deviation saat order merupakan market order.

# Order Stop dan Limit

Tidak mungkin halnya untuk memesan order Stop Loss dan Take profit **sebelum** mengeksekusi market order. Perhatikan gambar di bawah bahwa field Stop Loss dan Take Profit tidak dapat diatur.

| Order                                              |         |                                                                           |
|----------------------------------------------------|---------|---------------------------------------------------------------------------|
| EURUSD_uk                                          | 1       | Symbol: EURUSD_uk, Euro vs US Dollar 🗸                                    |
| <b>.</b>                                           | 1.28175 | Volume: 1.00                                                              |
| I III - A-A                                        | 1.28171 | Stop Loss 0.00000 - Take Profit: 0.00000 -                                |
|                                                    | 1.28166 | Comment:                                                                  |
| I II N I V V WWW                                   |         | Type: Market Execution                                                    |
|                                                    | 1.28162 | Market Execution                                                          |
| ↓ IR # M N A - L J - <sup>1 -</sup> M <sup>2</sup> | 1.28158 |                                                                           |
|                                                    | 1.28153 | 1.28145 / 1.28160                                                         |
| []][[]_N]][][]][]][]][]][]][]][]][]][]][]][]][]    | 1.28149 | Sell by Market Buy by Market                                              |
| - - - - - - - - - - - - -                          | 1.28145 |                                                                           |
| ·····                                              | 1.28140 | Notice! At order by market execution, the price will be quoted by dealer. |
|                                                    | 1.28136 |                                                                           |

# **Fractional Pricing**

LION MT4 menampilkan harga fraksional. Hal ini disebabkan karena banyaknya pasangan mata uang yang memiliki digit desimal ekstra pada harga/rate-nya. Sebagai contoh EUR/USD akan ditampilkan dalam 5 angka desimal, contoh **1.27543** (dimana angka '3' adalah *fractional pip* dikenal dengan sebutan 'point').

Nilai 10 poin sama dengan 1 pip Nilai 50 poin sama dengan 5 pip

| Type:        | Modify Order         |                    | •             |
|--------------|----------------------|--------------------|---------------|
| Modify Order |                      |                    |               |
| Level:       | 200 🔻 points         | Level:             | 30 v points   |
| Copy as:     | 1.27970              | Copy as:           | 1.28170       |
| Stop Loss:   | 1.27970 🚖            | Take Profit:       | 0.00000       |
| Mod          | ify #34 buy 1.00 EUR | USD_uk sl: 1.27970 | ) tp: 0.00000 |

Jika Anda memodifikasi order dengan Level, maka seperti contoh di atas, 200 poin adalah sama halnya dengan 20 pip.

# **Partial Fills**

Tidak mungkin halnya untuk menutup posisi sebagian dalam MT4. Setiap posisi open akan tertutup secara penuh atau tidak sama sekali. Untuk menghindari hal ini, Anda dapat membuka banyak posisi dibandingkan satu posisi dengan jumlah penuh. Hal ini memungkinkan Anda untuk memasang order Stop dan Limit pada order tertentu.

#### **Margin Calls**

MT4 kami memiliki kebijakan Margin call dengan menutup seluruh posisi secara bersamaan jika Margin Level mencapai 100%

| ×   | Order 🛆                         | Time                                                       | Ту          |
|-----|---------------------------------|------------------------------------------------------------|-------------|
|     | 40                              | 2012.11.21 19:28                                           |             |
|     | 41                              | 2012 <mark>.11.21 19:28</mark>                             | ł           |
|     | Balance: 99 944.71 Equity: 97 7 | 723.49 Margin: 42 245.21 Free margin: 55 478.28 Margin lev | el: 231.32% |
| min |                                 |                                                            |             |
| Ter | Trade Account History   News    | Alerts   Mailbox   Signals   Experts   Journal             |             |
| ~   |                                 |                                                            |             |

# Virtual Private Servers (VPS)

Virtual Private Server (VPS) memungkinkan Anda untuk mengelola LION MT4 24 jam sehari meskipun PC Anda dimatikan. VPS mirip dengan sistem komputer terpisah dalam sistem komputer milik Anda. VPS memungkinkan transaksi Anda dieksekusi meskipun PC Anda mati atau rusak.

#### Zona Waktu

Zona waktu LION MT4 adalah GMT +2 (perhatikan pergantian yang terjadi ketika jam berubah).

# Auto Trading

Pengguna LION MT4 dapat mengembangkan dan menggunakan sistem trading mekanikal (MTS, Expert Advisors). Lingkungan pengembangan memungkinkan pembuatan, debugging dan uji coba EA. EA tidak hanya memberikan sinyal trading tetapi juga mengatur aktivitas trading online.

MetaQuotes Language 4 (MQL4), MetaEditor dan peralatan strategy testing tersedia dalam terminal. Peralatan ini memungkinkan User untuk membuat:

**Expert Advisors:** sistem trading mekanikal yang memungkinkan otomasi analisa dan aktifitas trading.

Custom Indicators: teknikal indikator yang digunakan untuk menganalisa perubahan harga.

Scripts: perogram yang dieksekusi hanya, sesuai permintaan.

# MetaQuotes Language 4 (MQL4)

MQL4 adalah bahasa pemrograman untuk memmbuat strategi trading dalam client terminal. Indikator-indikator, skrip dan DLLs dapat pula dibuat dalam MQL4. Bahasa menyerupai C.

#### **MetaEditor**

MetaEditor adalah sebuah komponen dari client terminal. Digunakan untuk membuat, mengedit dan kompilasi sumber kode-kode yang tertulis dalam MQL4.

Expert Advisors Wizard tersedia pada editor untuk membantu pembuatan program MQL4 baru. Template tersedia ketika membuat program MQL4. Supplementary information dapat ditemukan dalam MQL4 Dictionary dimana memiliki deskripsi lengkap mengenai bahasa dan contoh-contoh. Ketika program telah ditulis, maka akan dikompilasi dalam MetaEditor dan dapat diuji coba pada terminal.

#### **Expert Advisors - Creation**

Untuk membuat EA, harus menggunakan MetaQuotes Language 4(MQL 4) dan MetaEditor.

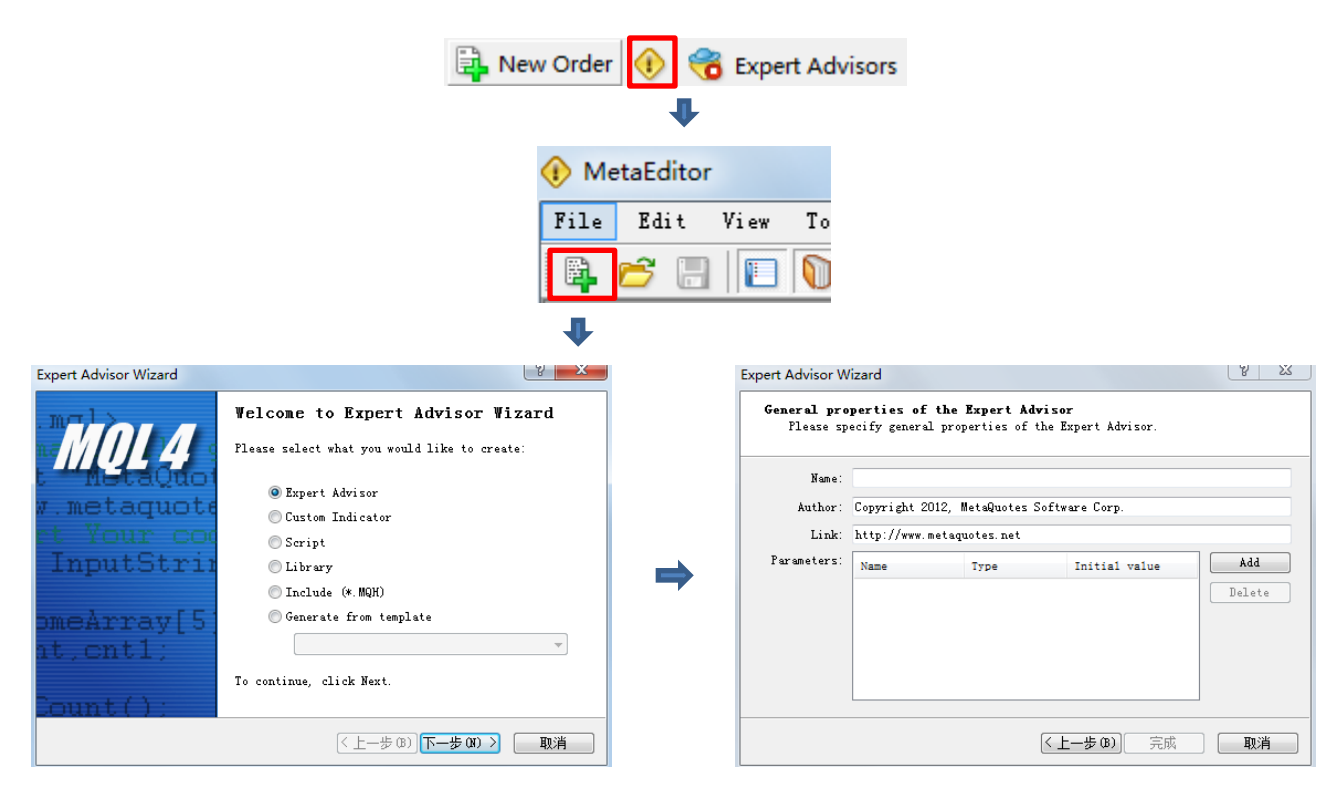

Name: Nama Expert Developer: Nama Pengembang Link: link ke situs pengembang Inputs: daftar input expert.

Kemudia jendela new expert dengan defined input akan dibuka pada editor. Pada saat ini, penulisan kode expert dapat dimulai.

Setelah pembuatan expert selesai, espert harus dikompilasi (compiled). Untuk melakukannya, eksekusi perintah "File – Compile" dalam expert editor, atau tekan F5 atau tombol 💱 pada toolbar. File dengan format \*.EX4 akan dibuat dan disimpan dalam folder /EXPERTS dengan otomatis. Expert yang telah terkompilasi dapat dilihat di jendela 'Navigator – Expert Advisors'.

#### **Expert Advisors - Setup**

Sebelum menggunakan expert, atur terlebih dahulu. Parameter kerja umum untuk setiap expert tertera pada jendela pengaturan client terminal. Jendela ini dapat dibuka dengan perintah menu "Tool – Options" atau menekan Ctrl+O.

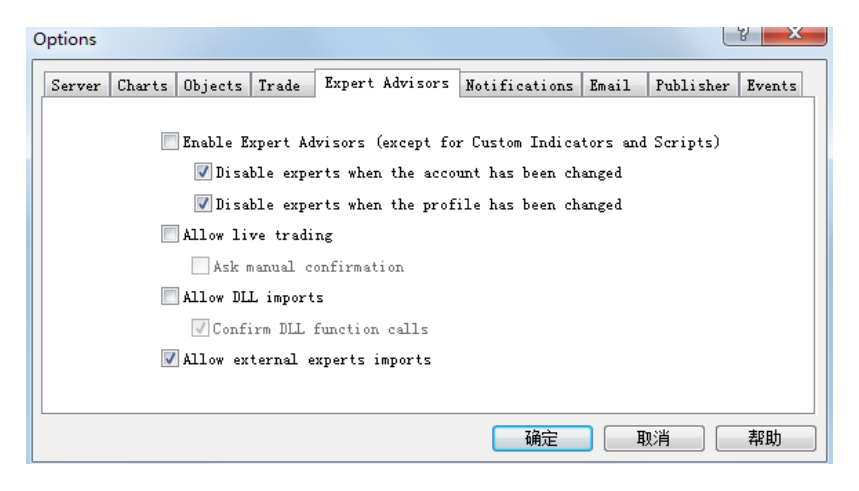

Enable Expert Advisors: mengaktifkan atau non-aktifkan penggunaan setiap EA.

**Disable experts when the account has been changed**: Tool keamanan yang menon-aktifkan EA ketika akun mengalami perubahan.

**Disable experts when the profile has been changed**: mematikan fungsi EA ketika profile mengalami perubahan.

Allow live trading: opsi ini bertujuan untuk membatasi fungsi trading EA.

Ask manual confirmation: konfirmasi trade secara manual

Allow DLL imports: EA menggunakan DLLS untuk memperbesar fungsinya. Gunakan libraries tanpa adanya batasan.

**Confirm DLL function calls**: memungkinkan untuk mengontrol eksekusi dari setiap fungsi panggilan manual.

Allow external experts imports: opsi untuk mengekspor fungsi dari EA atau MQL4 libraries selama EA berfungsi.

#### **Expert Advisors - Launch**

Setelah parameter umum diatur, EA dapat dijalankan. Untuk melakukannya, cukup dengan mengaplikasikan EA pada chart. Perintah "Attach to a chart" pada menu jendela "Navigator – Expert Advisors" atau double klik dengan mouse kiri pada EA yang diinginkan pada jendela yang sama memungkinkannya untuk memasukkan EA ke dalam chart yang aktif. Jendela pengaturan khusus EA akan muncul.

| Common                                                                                                    | Safety            |
|----------------------------------------------------------------------------------------------------|-------------------|
| Long & Short v positions<br>Fnable alerts<br>Disable alert once hit<br>Live Trading<br>Allow Live trading<br>Ask manual confirmation | Allow DLL imports |

Positions: arah posisi opening

Long & Short: kedua arah

Only Long: hanya untuk buy

Only Short: hanya untuk sell

Enable alerts: aktif/non-aktifkan peringatan/alert

Disable alert once hit: menon-aktifkan alert setelah alert pertama terlaksana

Allow live trading: aktif/non-aktifkan trading

**Ask manual confirmation**: meminta konfirmasi manual pada saat membuka posisi ketika trading **Allow DLL imports**: aktif/non-aktifkan impor functions dari DLL files

**Confirm DLL function calls**: meminta konfirmasi pada setiap function call dari DLL files **Allow import of external experts**: aktif/non-aktifkan calling of functions dari EA eksternal

| Variable       | Value |      |
|----------------|-------|------|
| 12 TakeProfit  | 50.0  |      |
| 10ts           | 0. 1  |      |
| M TrailingStop | 30.0  |      |
| MACDOpenLevel  | 3.0   |      |
| MACDCloseLevel | 2.0   |      |
| MATrendPeriod  | 26.0  | Load |
|                |       |      |

Variable eksternal dari EA dapat diubah pada tab "Inputs", ini adalah vaiable dari extern class.